## モバイル オフィス番号セット ご利用開始までの流れ

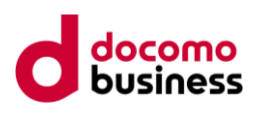

ご利用開始にあたって必要となる手続きをご案内します。

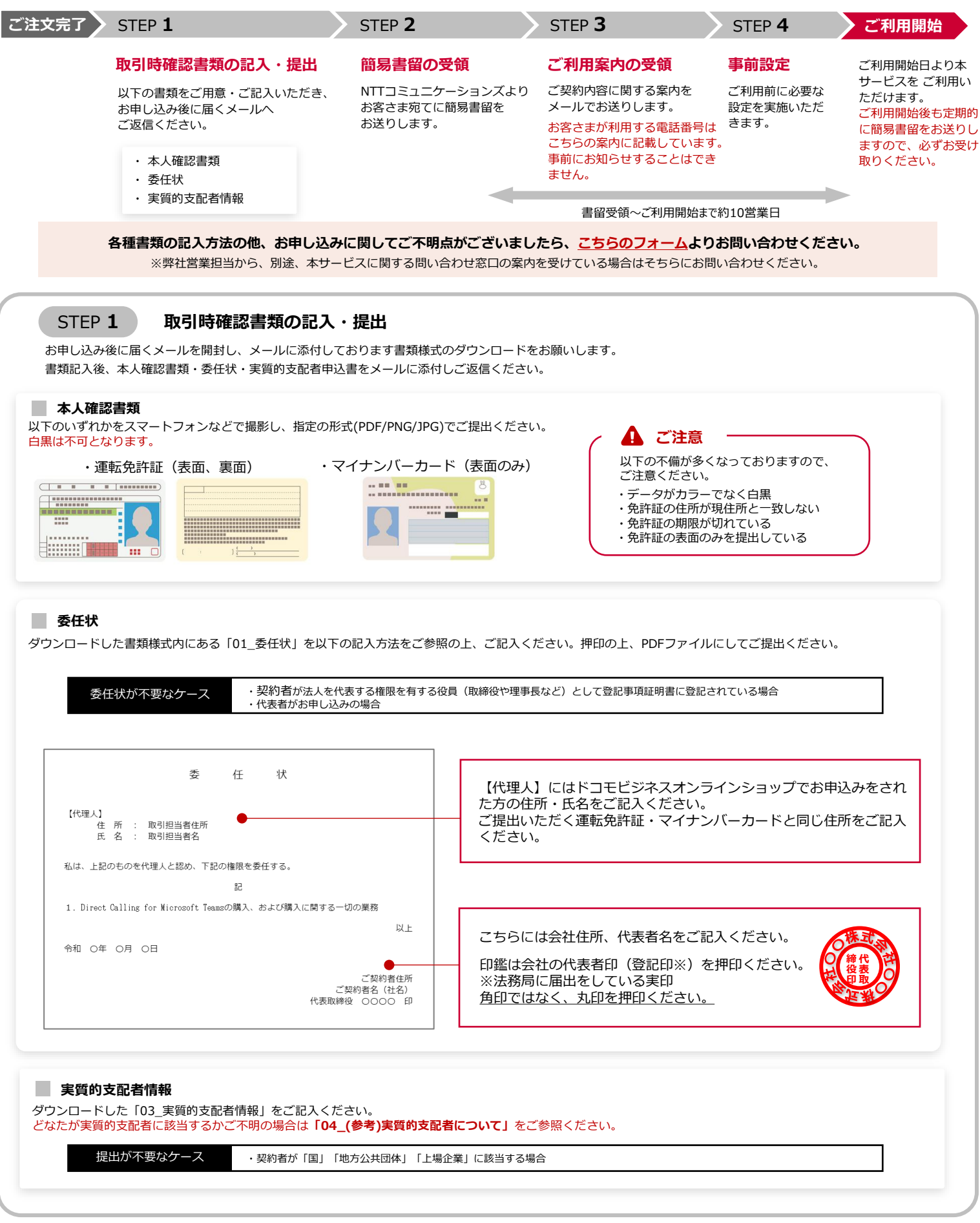

## モバイル オフィス番号セット ご利用開始までの流れ

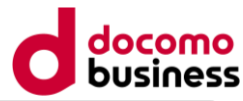

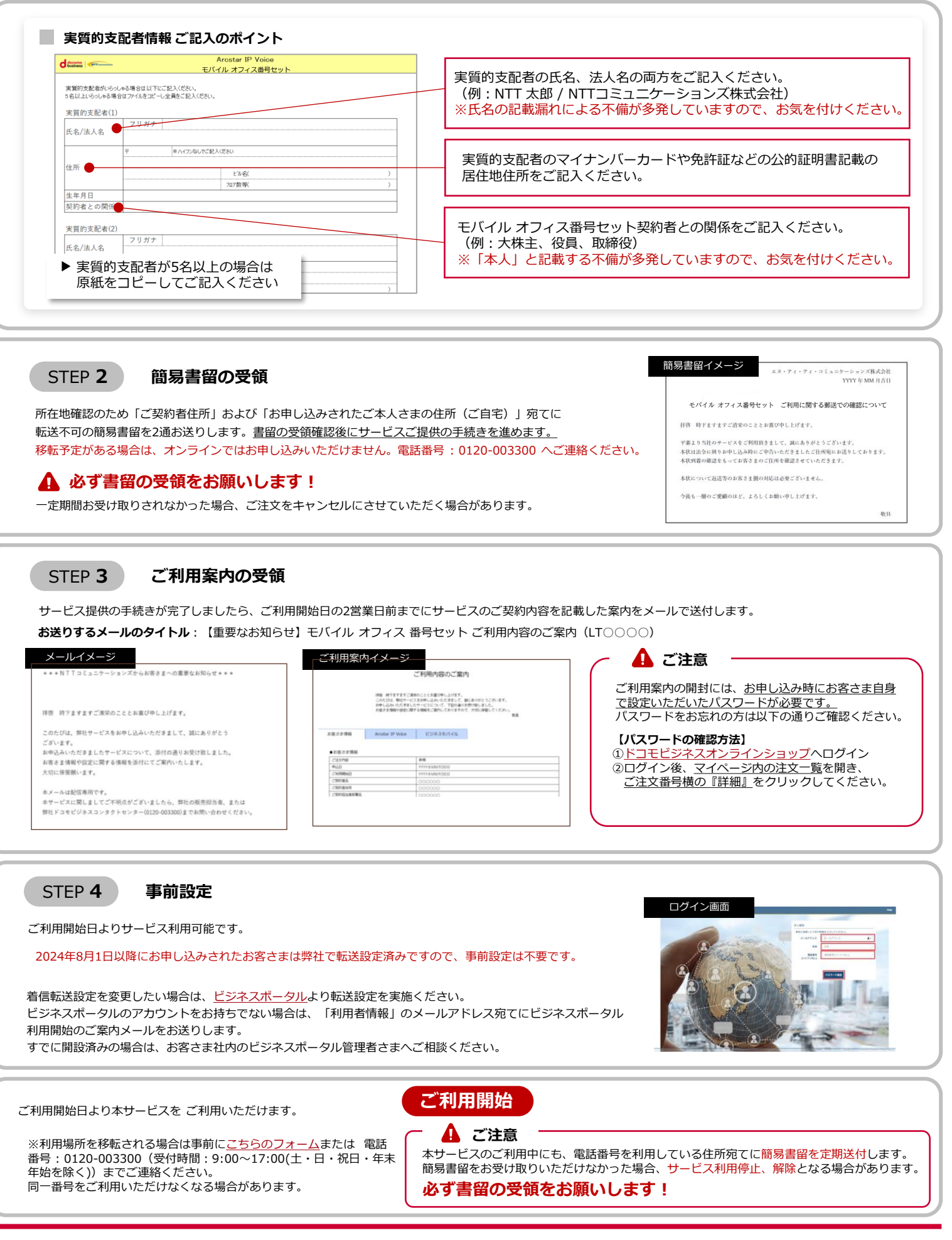